## 1. Po založení účtu v databázi z naší strany vám přijde automatický email s přihlašovacími údaji

## Uživateli Helena Pechová

právě Vám byl založen účet v aplikaci Erasmus - zprávy ze zahraničního pobytu.

Zde jsou vaše přihlašovací údaje Erasmus:

Uživatel: //VÁŠ EMAIL//

Heslo: //VYGENEROVANÉ HESLO//

Do aplikace se přihlásíte na adrese http://erasmus-databaze.naep.cz/.

Tyto údaje vidíte pouze vy, nikdo jiný, přesto Vám důrazně doporučujeme změnit si co nejdříve heslo. Po přihlášení si heslo můžete změnit na adrese <u>http://erasmus-</u> <u>databaze.naep.cz/modules/profile/changepass.php</u>.

\_\_\_\_\_

Erasmus (http://erasmus-databaze.naep.cz/)

administrátor

erasmus@dzs.cz

2. Přihlaste se do na webové stránce přes skrze přihlašovací údaje

3. Klikněte v horním menu na Moje zprávy

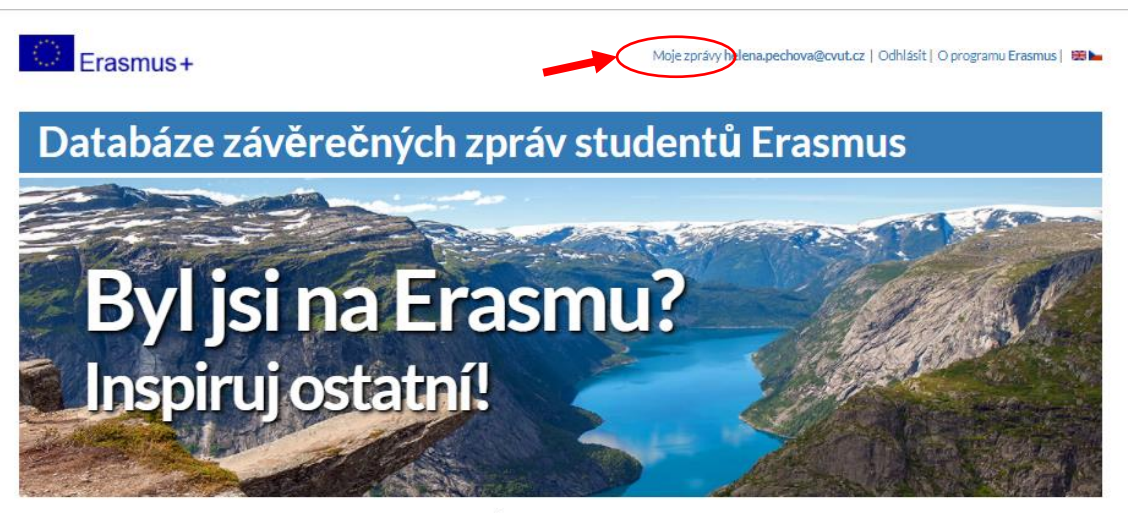

Informace o zahraničních vysokých školách a zkušenostech studentů

demický

Skola / Organizace

|                                                                                                    | Lettre .                                                                                            |              |
|----------------------------------------------------------------------------------------------------|----------------------------------------------------------------------------------------------------|--------------|
|                                                                                                    | všechny země                                                                                        | ~            |
| 2                                                                                                    | Město                                                                                               |              |
|                                                                                                    | všechna města                                                                                       | ~            |
| 1 3 4 C                                                                                                    | Zahraniční škola                                                                                    |              |
|                                                                                                    | všechny školy                                                                                       | ~            |
| The second second secon | Domácí škola                                                                                        |              |
|                                                                                                    |                                                                                                    |              |
|                                                                                                    | všechny školy                                                                                       | $\sim$       |
|                                                                                                    | všechny školy<br>Akademický rok Typ pobytu OLS                                                      | ~            |
|                                                                                                    | všechny školy   Akademický rok Typ pobytu OLS   všechny roky Všechny Všechny                        | nny ~        |
|                                                                                                    | všechny školy   Akademickýrok Typ pobytu OLS   všechny roky Všechny Všech   Vyhledat Výhledat Všech | יי<br>וווע ~ |
|                                                                                                    | všechny školy<br>Akademický rok Typ pobytu OLS<br>všechny roky Všechny Všechny Všech<br>Vyhledat    | uny ~        |
|                                                                                                    | všechny školy<br>Akademický rok Typ pobytu OLS<br>všechny roky ~ Všechny ~ Všech<br>Výhledat        | iny ~        |

Obor

4. Pro zobrazení závěrečné zprávy u studijního pobytu klikněte na tlačítko zobrazit

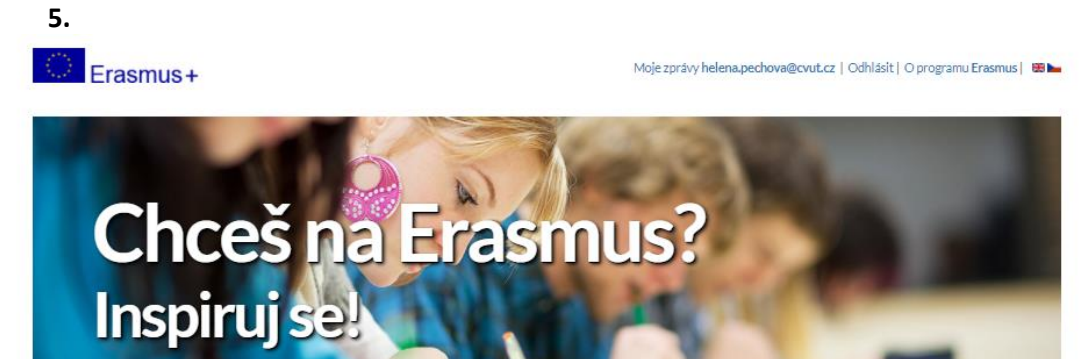

Informace o zahraničních vysokých školách a zkušenostech studentů

| Praktické stá<br>Akademický ro | iže<br>k Země Zahrani | 5ní organizace                                                                                                    |                     |
|--------------------------------|-----------------------|----------------------------------------------------------------------------------------------------|---------------------|
| Studijní poby                  | rty                   | and the second second |                     |
| Akademický ro                  | k Země                | Zahraniční škola                                                                                                    |                     |
| 2021/2022                      | Nizozemsko            | TECHNISCHE UNIVERSITEIT DELET                                                                                                    |                     |
| -                              |                       | 📥 🗖 Dům zahraníční spolupráce                                                                                                    | E-mail: info@dzs.cz |
| () Er                          | acmuc                 | D Z Na Poříčí 1035/4, 110 00 Praha 1                                                                                                    | Web: Erasmus+       |

<u>QCM, s. r. o. - înternetová řešení</u>